## راهنمای تصویری پرداخت الکترونیکی ژتون

**۱. ابتدا وارد پروفایل دانشجویی خود در سامانه سیدا شوید . سپس در قسمت امور تغذیه گزینه ی پرداخت الکترونیکی** ژتون را انتخاب نمایید .

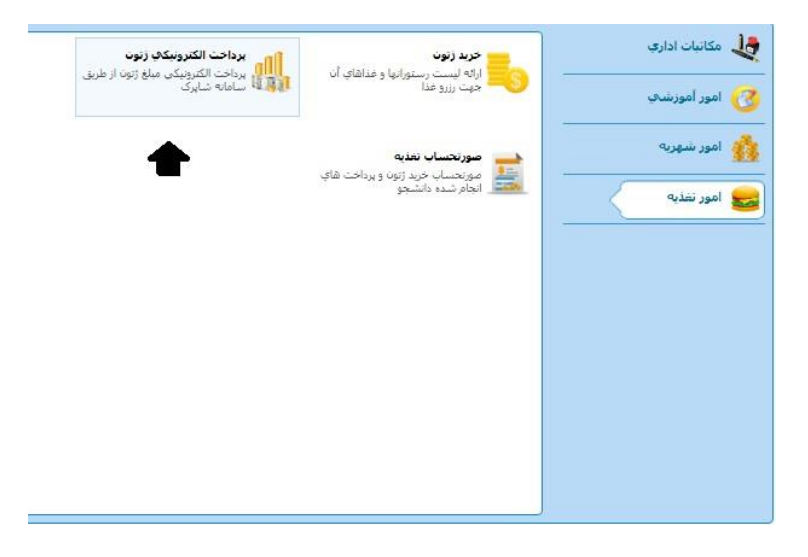

۲. پنجره ای که در زیر می بینید، نمایش داده می شود . در این پنجره "مبلغ قابل پرداخت"، "آدرس الکترونیکی"، "شماره موبایل "خود را وارد نمایید و تیک پذیرش پیام را بزنید تا گزینه ی "مرحله ی بعد" نمایش داده شود . روی آن کلیک کنید.

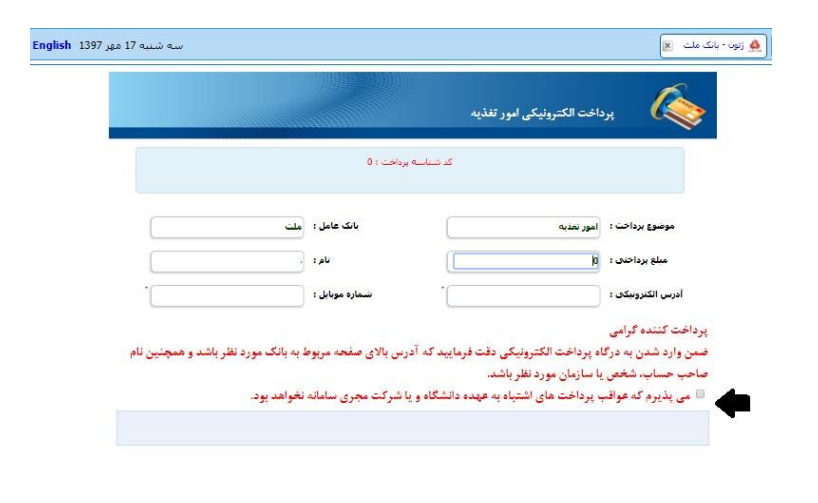

۳. پنجره ی درگاه بانکی باز می شود و می توانید پرداخت الکترونیکی خود را انجام دهید.

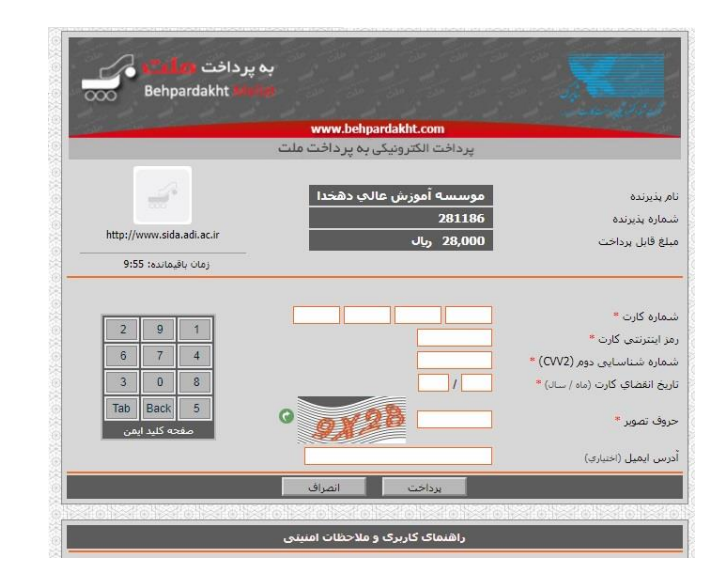

۴. روی گزینه ی تکمیل خرید کلیک کنید تا فرآیند خرید شما کامل شود .

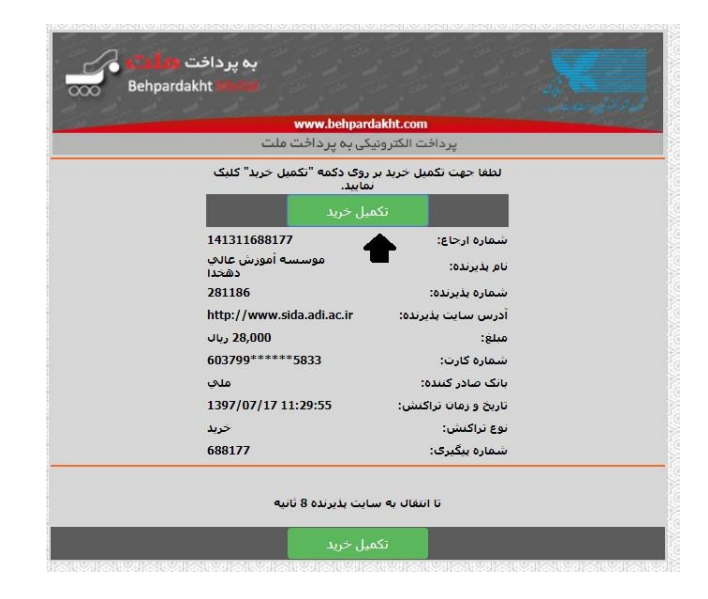

**۵**. نمایش پنجره ی زیر به معنای موفقیت آمیز بودن تراکنش شماست .

| ە تراكنش     | دریافت نتیجا           |
|--------------|------------------------|
| امور تغذيه   | نوع سامانه :           |
| ملت          | نام یانک :             |
|              | نام کاریر :            |
|              | کد کاربر :             |
| 122411       | شماره سفارش :          |
| ۲۸           | مبلغ :                 |
| 141411988144 | شماره پیگیری :         |
| ب انجام شد   | تراکنش بانکی با موققین |

۶. اکنون کارت شما شارژ شده است و میتوانید برای خرید ژتون اقدام نمایید . دوباره به قسمت "امور تغذیه " برگردید و اینبار گزینه ی "خرید ژتون" را انتخاب نمایید.

|      |                                                                          | 🕑 امور اموزشاف               |
|------|--------------------------------------------------------------------------|------------------------------|
| هاي. | <b>میورنخسان نفایه</b><br>مونخساب خرید ژنون و پرداخت<br>انجام شده دانشجو | میں امور شہریہ<br>امور تعذیہ |
|      |                                                                          |                              |
|      |                                                                          |                              |
|      |                                                                          |                              |

**۷. در پنجره ی نمایش داده شده لیست غذاهای قابل خرید نمایش داده میشود . روی گزینه ی "خرید/حذف" ژتون** رفته و غذاهای مورد نظر خود را انتخاب نمایید.

|          |            |             |          |                    |          |                      | فروش ژتون          | Ę        |
|----------|------------|-------------|----------|--------------------|----------|----------------------|--------------------|----------|
|          |            |             |          | مبلغ مانده مشتری : |          |                      | تام خاتوادگی :     | تام و    |
|          | •          |             | مركزي    | تام سلف :          |          |                      | ون قابل خرید :     | اكثر ژتو |
|          |            |             |          |                    |          |                      | ایش تاریخ گذشته    | عدم نم   |
| خريد/حذف | تعداد خريد | وضعيت تحويل | نوع خريد | قيمت عادى          | توبت غذا | تاريخ غذا            | تام غذا            | #        |
| - 19     | 0          | -           |          | 40000              | ناهار    | 1397/07/17 سە شىنبە  | زرشک پلو با مرغ و  | 1        |
| -        | 0          | -           |          | 40000              | ناهار    | 1397/07/18 جهارشىنبە | جلو کباب کوبیدہ با | 2        |
| -        | 0          | -           |          | 40000              | ناهار    | 1397/07/19 ينجشنيه   | زرشک پلو با مرغ و  | 3        |
| 4        |            |             |          |                    |          |                      |                    |          |

توجه : برای خرید و حذف غذا حداقل ۲۴ ساعت مانده به روز مورد نظر اقدام نمائید .